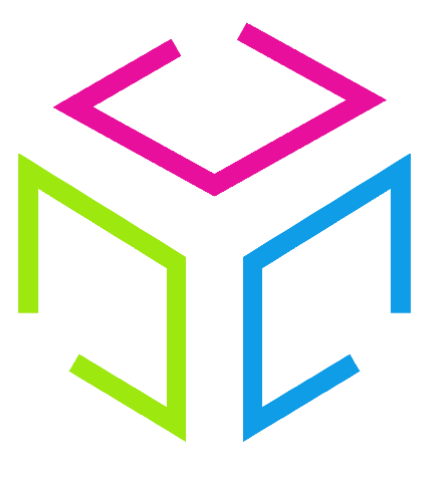

# Les Colis Affranchis

## Documentation de l'outil de ticketing : Freshdesk

Colis Affranchis – SAS au capital de 10000 euros 881 117 584 RCS PARIS Siège social

1/ 12

| Version | Date       | Description          |
|---------|------------|----------------------|
| 1.0     | 01/08/2020 | Création du document |

## Sommaire :

#### 1 Présentation

1.1 **Description** 

#### 2 Utilisation

- 2.1 Création d'un compte
- 2.2 Création un ticket
- 2.3 Base de connaissance

### 1 Présentation

#### 1.1 **Description**

**Freshdesk** est un outil de **ticketing** permettant à un utilisateur d'y émettre une **requête** (question incident...). Cette requête est transformée sous forme de **ticket** qui va être géré par l'**équipe support de Colis Affranchis**.

Le ticket peut avoir plusieurs états :

- **Ouvert** : ticket créé par l'utilisateur.
- En attente de votre réponse : répondu par Colis Affranchis mais en attente d'informations complémentaires ou d'une réponse de la part de l'utilisateur.
- En cours de traitement : répondu par l'utilisateur mais en attente d'informations complémentaires ou d'une réponse de Colis Affranchis.
- **Résolu** : Colis Affranchis à résolu le ticket. Si l'utilisateur n'estime pas ce dernier comme résolu, il peut l'ouvrir à nouveau, sinon il sera clôturé automatiquement après 48 heures.
- **Fermé** : Le ticket est clôturé. Si l'utilisateur n'estime pas ce dernier comme résolu, il peut l'ouvrir à nouveau.

#### 2 Utilisation

#### 2.1 Création d'un compte

L'interface est accessible à l'adresse suivante : <u>https://colisaffranchis.freshdesk.com/support/login</u>

|                                                    |                   | - 10 .                                                                                     |
|----------------------------------------------------|-------------------|--------------------------------------------------------------------------------------------|
| Connexion au portail de support                    | ou connectez-     | Sinscrire                                                                                  |
| Saisissez vos informations de connexion ci-dessous | vous uvee         | S'INSCRIRE                                                                                 |
| Votre adresse e-mail                               | G GOOGLE          | Une fois inscrit(e), vous pourrez accéder à<br>l'ensemble de notre portail d'assistance en |
|                                                    | <b>f</b> FACEBOOK | libre-service. Vous pourrez aussi signaler                                                 |
| Mot de passe                                       |                   | statut.                                                                                    |
| Se souvenir de moi sur cet ordinateur              |                   |                                                                                            |
| Mot de passe oublié ?                              |                   |                                                                                            |
| CONNEXION                                          |                   |                                                                                            |
|                                                    |                   |                                                                                            |

Cliquez sur « **S'inscrire** » si vous n'avez pas encore de compte, sinon, connectez-vous via l'encart à gauche de l'écran puis cliquez sur « **Connexion** ».

Renseignez votre nom complet ainsi que votre adresse email puis cliquez sur « Register »

| ColisAffrar     | ichis                                     | Welcome<br>LOGIN SIGN UP |
|-----------------|-------------------------------------------|--------------------------|
|                 |                                           |                          |
|                 |                                           |                          |
|                 |                                           |                          |
|                 |                                           |                          |
| Sign up for you | r ColisAffranchis account                 |                          |
| Full name *     |                                           |                          |
|                 |                                           |                          |
| Email *         |                                           |                          |
|                 |                                           |                          |
|                 | reCAPTCHA<br>Confidentialité - Conditions |                          |
|                 |                                           |                          |
|                 | REGISTER CANCEL                           |                          |
|                 |                                           |                          |
|                 |                                           |                          |

L'équipe support Colis Affranchis recevra votre demande de création de compte, un email vous sera envoyé afin d'activer votre compte en cliquant sur le lien inclus dans l'email.

N'oubliez pas de vérifier vos **courriers indésirables** si vous n'avez pas le mail dans votre boîte de réception.

| ColisAffra                                                        | Inchis                                                |
|-------------------------------------------------------------------|-------------------------------------------------------|
| Activer Votre Complexity Veuillez confirmer vos pour votre compte | <b>pte</b><br>informations et définir un mot de passe |
| Nom complet *                                                     | Jean Dupont                                           |
| Saisir un mot de passe *                                          |                                                       |
| Saisir à nouveau le mot d<br>passe *                              | e                                                     |
| AC                                                                | TIVER ET SE CONNECTER                                 |

Vérifiez le nom que vous aviez saisi précédemment puis renseignez votre mot de passe, confirmez le puis cliquez sur « **Activer et se connecter** »

Vous allez être redirigé vers la page d'accueil de **Freshdesk**.

| ColisAffranchis                          |                     |            | Bienvenue Jean Dupo<br>Modifier le profil   Déconnexion |
|------------------------------------------|---------------------|------------|---------------------------------------------------------|
| Accueil Solutions Tickets                |                     |            |                                                         |
| Comment pouvons-nou                      | s vous aider aujo   | ourd'hui ? |                                                         |
| Saisissez votre terme de recherche ici   |                     | Q          |                                                         |
| + Nouveau Ticket De Support 🛛 😽 Vérifier | .e Statut Du Ticket |            |                                                         |
|                                          |                     |            |                                                         |
| otre compte a été activé.                |                     |            | ×                                                       |
| Information de base                      |                     |            |                                                         |
|                                          |                     |            |                                                         |
|                                          |                     |            |                                                         |
|                                          |                     |            |                                                         |
|                                          |                     |            |                                                         |
|                                          |                     |            |                                                         |
|                                          |                     |            |                                                         |

#### 2.2 Création d'un ticket

Sur la page d'Accueil, cliquez sur « Nouveau Ticket De Support ».

+ Nouveau Ticket De Support

Renseignez tous les champs présents, ils sont tous obligatoires.

Vous avez également possibilité de joindre plusieurs fichiers au ticket.

Une fois terminé, cliquez sur « Envoyer ».

| Demandeur *    | jean.dupont@gmail.com                                                                                                    |
|----------------|----------------------------------------------------------------------------------------------------|
| Objet <b>*</b> | Suivi de colis                                                                                                    |
| Туре           | Support ~                                                                                                    |
| Description *  | B       I       I       A       I       GO       A×         Bonjour, comment puis-je suivre mon colis dont le numéro de suivi est XXXXXXXXXX |
|                | Test.bt - ×<br>+ Joindre un fichier                                                                                                    |

Le ticket est désormais créé, il est dans l'état « **Ouvert** » et va être pris en charge dans les prochaines 24h.

| ColisAffranchis                                                                                  |                             | Bienve<br>Modifier le profil           | enue Jean Dup |
|--------------------------------------------------------------------------------------------------|-----------------------------|----------------------------------------|---------------|
| Accueil Solutions Tickets                                                                        |                             |                                        |               |
| Q Saisissez votre terme de recherche ici                                                         | + Nouveau Ticket De Support | ✤ Vérifier Le Statut Du Ticket         |               |
| otre ticket a été créé et une copie a été envoyée à votre adresse e-mail.                        |                             |                                        |               |
| Accueil / Liste des tickets En cours de traitement   il y a quelques secondes #12 Suivi de colis |                             | Détails du ticket<br>Type<br>Support ~ |               |
| J Jean Dupont, signalé il y a quelques secondes<br>Bonjour,                                      | 5 © 2                       | État<br>En cours de traitement         |               |
| comment puis-je suivre mon colis dont le numéro de suivi est XXXXXXXXXXXXXXXXXXXXXXXXXXXXXXXXXXX | x                           | METTREASUOR                            |               |
| J Jean Dupont                                                                                    |                             |                                        |               |
| Cliquer ici pour répondre à ce ticket                                                            |                             |                                        |               |
|                                                                                                  |                             |                                        |               |
|                                                                                                  |                             |                                        |               |

Vous recevrez un email une fois qu'un agent de Colis Affranchis aura pris en charge votre ticket.

Connectez-vous à nouveau sur l'interface ou répondez directement à l'email pour y apporter votre réponse.

L'état de la demande passe alors de « Ouvert » à « En attente de votre réponse ».

| ColisAff                                 | ranchis                                        |                                      |                                        | Modifier le profil   Déconnexion    |
|------------------------------------------|------------------------------------------------|--------------------------------------|----------------------------------------|-------------------------------------|
| ccueil                                   | Solutions                                      | Tickets                              |                                        |                                     |
| Q Saisissez vo                           | otre terme de recl                             | herche ici                           | Nouveau Ticket De Support              | Vérifier Le Statut Du Ticket        |
| Accueil / List                           | e des tickets                                  |                                      |                                        | Agent actif sur ce ticket           |
| En attente                               | de votre répons<br>vi de colis                 | se   il y a 36 minutes               |                                        | J Jonhatan Duhamel                  |
| Jean                                     | Dupont, signalé                                | il y a 3 jours                       | <u>६</u> ७ ४                           | Détails du ticket                   |
| Bonjour,<br>comment pu                   | iis-je suivre mon                              | colis dont le numéro de suivi est J  | XXXXXXXXXXXXXXXXXXXXXXXXXXXXXXXXXXXXXX | Type<br>Support ~                   |
| ×                                        | Test.txt<br>(0 Bytes)                          |                                      |                                        | État<br>En attente de votre réponse |
| J Jonh                                   | atan Duhamel                                   | <b>l,</b> a dit il y a 36 minutes    |                                        | Assigné à<br>Jonhatan Duhamel       |
| Bonjour Jea<br>vous pouve<br>trackingnun | n Dupont,<br>z suivre votre co<br>nber=XXXXXXX | blis sur notre interface : https://d | colisaffranchis.com/Tracking?          | METTRE À JOUR                       |

Si vous décidez de répondre à nouveau, le ticket passe dans l'état « En cours de traitement ».

Vous pouvez échanger ainsi jusqu'à trouver une solution avec l'agent de Colis Affranchis.

Une fois la solution trouvée, l'agent mettra le ticket dans l'état « Résolu ».

Si vous estimez que le ticket n'est pas résolu, vous pouvez l'ouvrir à nouveau à tout moment en répondant dessus. Dans le cas contraire, le ticket se mettra automatiquement en statut « **Fermé** » sous 48h.

Les tickets dans l'état « **Résolu** » ou « **Fermé** » ne sont plus dans votre fenêtre par défaut, vous devez **cliquer sur le filtre** en haut à gauche afin sélectionner « **Résolus ou fermés** ».

| ColisAffranchis |                                              |            | Bienvenue Je<br>Modifier le profil   Déco                    |
|-----------------|----------------------------------------------|------------|--------------------------------------------------------------|
| Accueil         | Solutions                                    | Tickets    |                                                              |
| Q Saisiss       | sez votre terme de rec                       | herche ici | 🛨 Nouveau Ticket De Support 🛛 🐼 Vérifier Le Statut Du Ticket |
|                 |                                              |            |                                                              |
| Ouvert          | t <mark>s ou en attent</mark><br>les tickets | <u>e</u> • | Exporter des tic                                             |

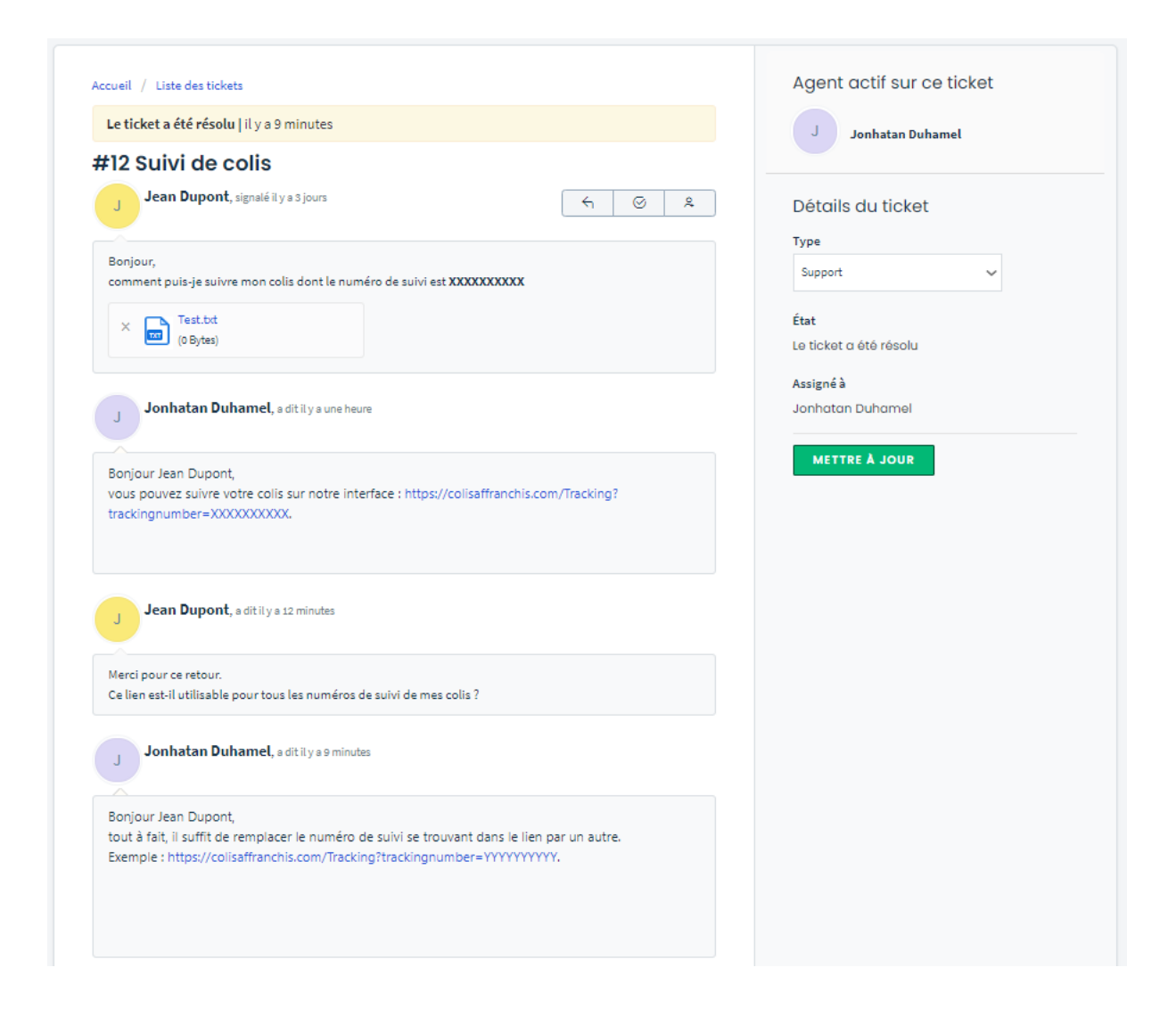

#### 2.3 Base de connaissance

La base de connaissance est accessible depuis l'interface de ticketing, dans le menu « Solutions ».

Vous y trouverez toutes réponses à vos questions.

| ColisAffranchis                                  | Bienvenue Jean Dup<br>Modifier le profil   Déconnexic |
|--------------------------------------------------|-------------------------------------------------------|
| ccueil Solutions Tickets                         |                                                       |
| Q Saisissez votre terme de recherche ici         | ✤ Nouveau Ticket De Support                           |
| Information de base                              |                                                       |
| Qui sommes-nous ?                                |                                                       |
| Colis Affranchis (2)                             |                                                       |
| ID Notre service                                 |                                                       |
| Notre expertise                                  |                                                       |
| Transporteurs                                    |                                                       |
| Mondial Relay                                    |                                                       |
| 🖽 Colissimo                                      |                                                       |
| 🛄 Chronopost                                     |                                                       |
| Mon compte                                       |                                                       |
| Paramètres du compte (3)                         |                                                       |
| Comment créer un compte ?                        |                                                       |
| Identifiants perdus ?                            |                                                       |
| Comment modifier mes informations personnelles ? |                                                       |